| নম্বর পত্র দ্রেশ কপি                                                                            | নম্বর পত্র পরিবর্তন/ইংরেজিতে প্রয়োজন                                          |
|-------------------------------------------------------------------------------------------------|--------------------------------------------------------------------------------|
| নাম সংশোধন কমিটির চিঠি ( আবশ্যক )<br>অন্যান্য ( ঐচ্ছিক )                                        | নম্বর পত্র ( ঐচ্ছিক )<br>প্রবেশ পত্র ( ঐচ্ছিক )                                |
| প্রবেশ পত্র পরিবর্তন/ইংরেজিতে প্রয়োজন<br>প্রবেশ পত্র ( ঐচ্ছিক )<br>বেজিস্টোশন কার্ড ( ঐচ্ছিক ) | রেজিন্ট্রেশন কার্ড ( ঐচ্ছিক )<br>অন্যান্য ( ঐচ্ছিক )<br>প্রবেশ পত্র ফ্রেশ কপি  |
| নাগতের নে দাও ( বাজ্বদ )<br>নম্বর পরা ( এচ্ছিক )<br>অন্যান্য ( এচ্ছিক )                         | ৰেজিস্ট্ৰেশন কাৰ্ড ( আবশ্যক )<br>প্ৰবেশ পত্ৰ ( ঐচ্ছিক )<br>অন্যান্য ( ঐচ্ছিক ) |
| মূল সনদ ফ্রেশ কাপ<br>নাম সংশোধন কমিটির চিঠি ( আবশ্যক )<br>অন্যান্য ( ঐচ্ছিক )                   | সনদ ইংলিশ ভার্সন<br>সনদ ( এচ্ছিক )                                             |
| সাময়িক সনদ<br>প্রবেশ পত্র ( আবশ্যক )                                                           | রোজস্মেশন কাড ( এচ্ছিক )<br>প্রবেশ পত্র ( এচ্ছিক )<br>অন্যান্য ( এচ্ছিক )      |
| রেজিস্ট্রেশন কার্ড ( আবশ্যক )<br>একাডেমিক ট্রাঙ্গক্রিপ্ট ( আবশ্যক )<br>অন্যান্য ( এচ্ছিক )      |                                                                                |

| প্রয়োজনীয় কাগজঃ                                  |                                                                  |
|----------------------------------------------------|------------------------------------------------------------------|
| একাডেমিক ট্রাঙ্গক্রিপ্ট পরিবর্তন/ইংরেজিতে প্রয়োজন | একাডেমিক ট্রান্সক্রিপ্ট ফ্রেশ কপি                                |
| একাডেমিক ট্রাঙ্গক্রিপ্ট ( এচ্ছিক )                 | নাম সংশোধন কমিটির চিঠি ( আবশ্যক )                                |
| প্রবেশ পত্র ( এচ্ছিক )                             | অন্যান্য ( এচ্ছিক )                                              |
| রেজিস্ট্রেশন কার্ড ( ঐচ্ছিক )                      | ব্রি-নকল একাডেমিক ট্রাঙ্গক্রিপ্ট                                 |
| অন্যানা ( ঐচ্ছিক )                                 |                                                                  |
| চৌ- নকল সনদ                                        | খানার ।জাভ কাস ( আবশ্যক )<br>দৈনিক সংবাদপরে বিজ্ঞপ্তি ( আবশ্যক ) |
| থানার জিডি কপি ( আবশ্যক )                          | রেজিন্ট্রেশন কার্ড ( এচ্ছিক )                                    |
| দৈনিক সংবাদপত্রে বিজ্ঞস্তি ( আবশ্যক )              | প্রবেশ পত্র ( এচ্ছিক )                                           |
| সনদ ( এচ্ছিক )                                     | একাডেমিক ট্রাঙ্গক্রিপ্ট ( এচ্ছিক )                               |
| বেজিন্ট্রেশন কার্ড ( ঐচ্ছিক )                      | यन्तान्त् ( अक्रिक )                                             |
| প্রবেশ পত্র ( এচ্ছিক )                             | দ্বি- নকল প্রবেশ পত্র                                            |
| অন্যান্য ( এচ্ছিক )                                | থানার জিডি কপি ( আবশ্যক )                                        |
| ত্রি-নকল সনদ                                       | দৈনিক সংবাদপত্রে বিজ্ঞস্তি ( আবশ্যক )                            |
| থানার জিডি কপি ( আবশ্যক )                          | প্রবেশ পত্র ( এচ্ছিক )                                           |
| দৈনিক সংবাদপত্রে বিজ্ঞস্তি ( আবশ্যক )              | রেজিস্ট্রেশন কার্ড ( ঐচ্ছিক )                                    |
| সনদ ( এচ্ছিক )                                     | অন্যান্য ( ঐচ্ছিক )                                              |
| রেজিস্ট্রেশন কার্ড ( এচ্ছিক )                      | দ্বি-নকল নম্বর পত্র                                              |
| প্রবেশ পত্ম ( এট্ছিক )                             | থানার জিডি কপি ( আবশ্যক )                                        |
| অন্যান্য ( এচ্ছিক )                                | দৈনিক সংবাদপত্রে বিজ্ঞপ্তি ( আবশ্যক )                            |
| দ্বি-নকল একাডেমিক ট্রাঙ্গক্রিপ্ট                   | রেজিস্ট্রেশন কার্ড ( ঐচ্ছিক )                                    |
| থানার জিডি কপি ( আবশ্যক )                          | নম্বর পত্র ( এচ্ছিক )                                            |
| দৈনিক সংবাদপত্রে বিজ্ঞপ্তি ( আবশ্যক )              | প্রবেশ পত্র ( এট্ছিক )                                           |
| একাডেমিক ট্রাঙ্গক্রিপ্ট ( ঐচ্ছিক )                 | অন্যান্য ( ঐচ্ছিক )                                              |
| প্রবেশ পত্র ( ঐচ্ছিক )                             | দ্বি-নকল সাময়িক সনদ                                             |
| রেজিন্ট্রেশন কার্ড ( ঐচ্ছিক )                      | থানার জিডি কপি ( আবশ্যক )                                        |
| দ্বি-নকল সন্দ                                      | দৈনিক সংবাদপত্রে বিজ্ঞস্তি ( আবশ্যক )                            |
| থানার জিডি কপি ( আবশ্যক )                          | রেজিস্ট্রেশন কার্ড ( এচ্ছিক )                                    |
| দৈনিক সংবাদপত্রে বিচ্জুস্তি ( আবশ্যক )             | গ্রবেশ পত্ন ( এচ্ছিক )                                           |
| সনদ ( ঐচ্ছিক )                                     | অন্যান্য ( এচ্ছিক )                                              |
| বেজিন্ট্রেশন কার্ড ( এঁচ্ছিক )                     |                                                                  |
| প্রবেশ পত্র ( এচ্ছিক )                             |                                                                  |
| অন্যান্য ( ঐচ্ছিক )                                |                                                                  |

সকল প্রকার ডকুমেন্ট উত্তোলন এপ্লিকেশন

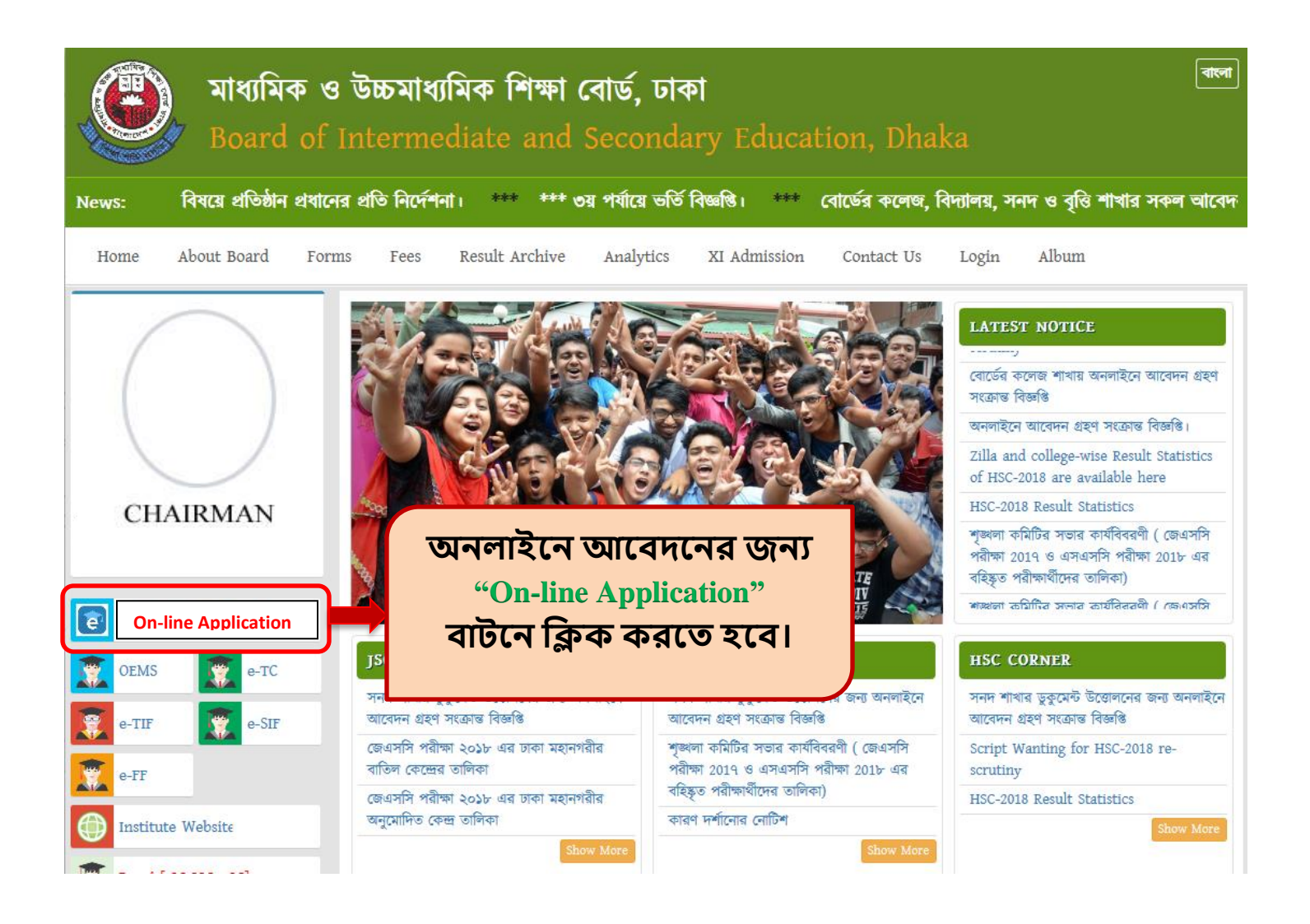

## e-File Application Form বাটনে ক্লিকের পরের স্ক্রিন...

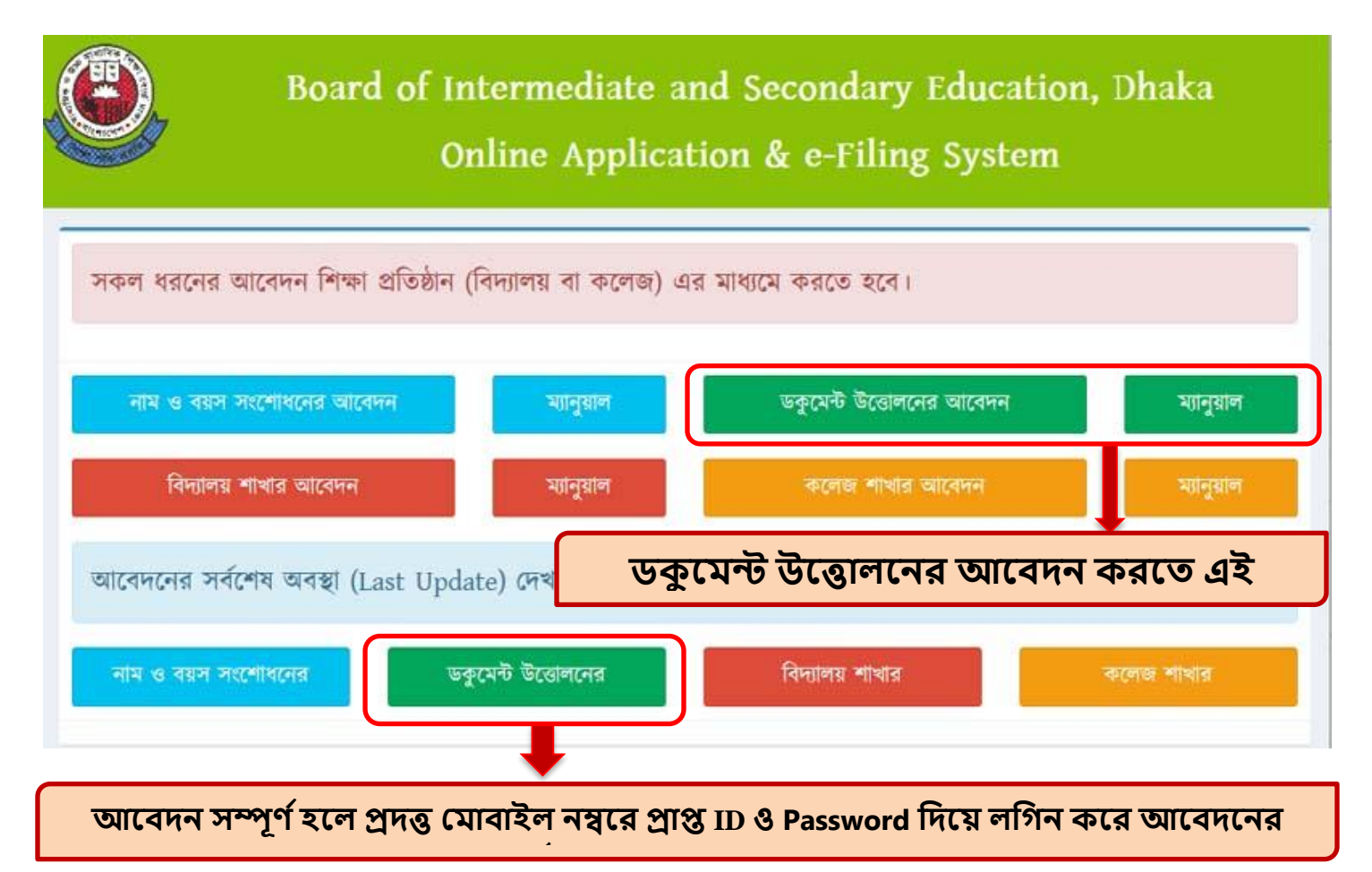

|                    | Board of Intermediate and Secondary Education, Dhaka<br>e-Office Management System                                                   |
|--------------------|----------------------------------------------------------------------------------------------------|
|                    | Institute Login Panel                                                                                                    |
| Copyright © 2018 1 | যেকোনো ধরনের ডকুমেন্ট উত্তোলনের জন্য নিজ নিজ<br>প্রতিষ্ঠানের মাধ্যমে EllN ও Password দিয়ে Sign in বাটনে<br>ক্লিক করে লগইন করতে হবে। |

## Sign in করার পরের স্ক্রিন...

| Application Dashboard                                                               | Logged in as KHILGAON LABORATORY HIGH SCHOOL Logout Document Logout                                                                                                    |
|-------------------------------------------------------------------------------------|----------------------------------------------------------------------------------------------------|
| ডকুমেন্ট উন্তোলনের আবেদন ফরম<br>আন্দেলের বিষয়গুলো<br>ড্রপডাউন মেনুতে দেখা<br>যাবে। | Select         >           Select                                                                                                    |
| Copyright © 2018 Dhaka Education Board. All right, r                                | দ্বি-নকল নম্বর পত্র<br>দ্বি-নকল সমদ<br>দ্বি-নকল সমদ উত্তোলন<br>দ্বি-নকল সাময়িক সমদ উত্তোলন<br>নম্বর পত্র ফ্রেশ কপি<br>নম্বর পত্র পরিবর্তন/ইংরেজিতে প্রয়োজন<br>প্রবেশ পত্র ফ্রেশ কপি<br>মূল সমদ ফ্রেশ কপি<br>মূল সমদ ফ্রেশ কপি |

## এপ্লিকেশনের বিষয় সিলেক্ট করার পরের স্ক্রিন...

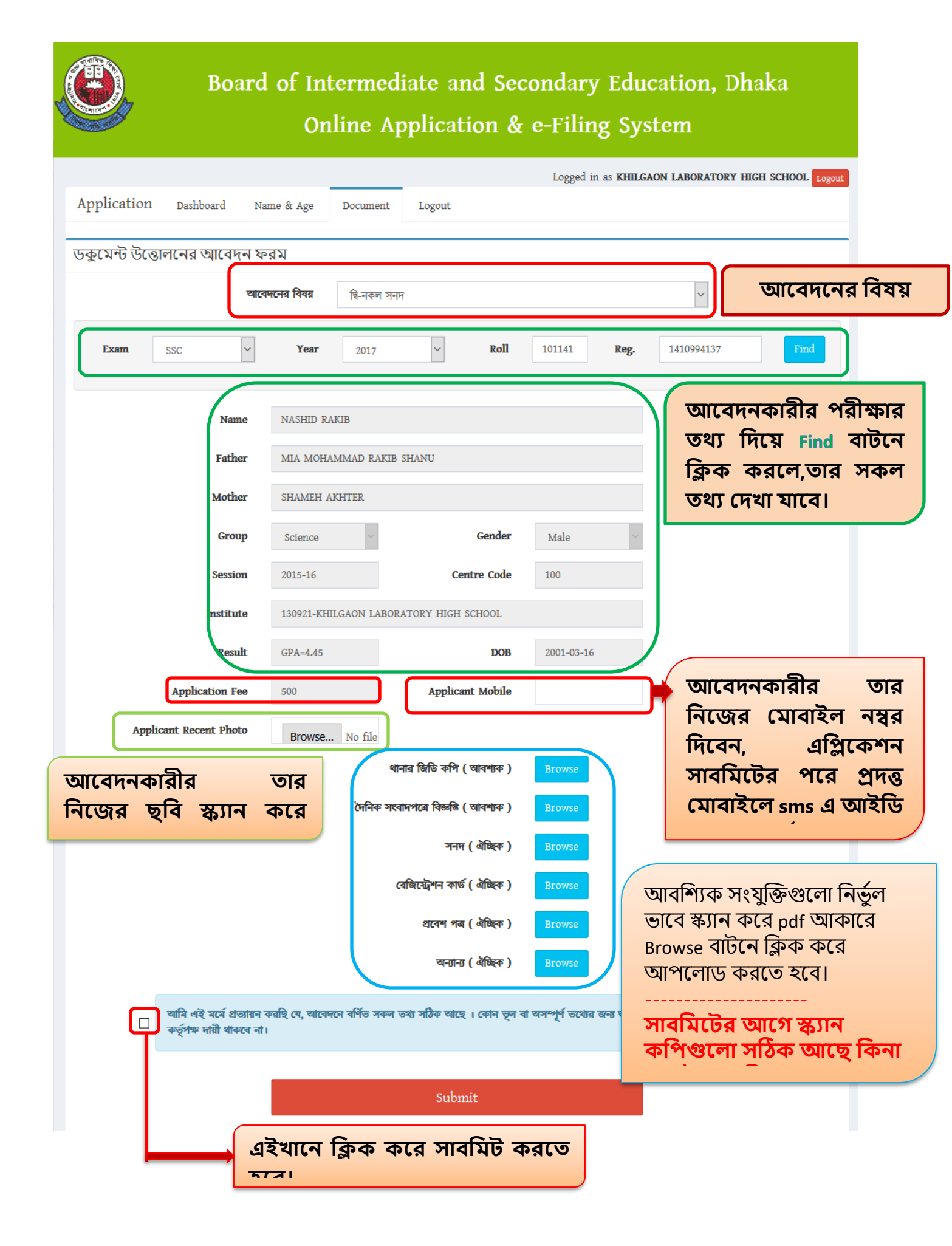

## এপ্লিকেশনের সাবমিট করার পরের স্ক্রিন...

| aved Success                                                                                              | sfully! Ple                                                                      | ase Print B                                                                            | oard Ac                                                    | knowledgme                                                                           | nt For Future Use                                                     |                                   |  |
|----------------------------------------------------------------------------------------------------|----------------------------------------------------------------------------------|----------------------------------------------------------------------------------------|------------------------------------------------------------|--------------------------------------------------------------------------------------|-----------------------------------------------------------------------|-----------------------------------|--|
|                                                                                                    |                                                                                  |                                                                                        |                                                            |                                                                                      |                                                                       |                                   |  |
|                                                                                                    |                                                                                  | Back                                                                                   |                                                            | Print                                                                                | Sonali Sl                                                             | ip                                |  |
|                                                                                                    |                                                                                  |                                                                                        |                                                            |                                                                                      |                                                                       |                                   |  |
| Sonali S                                                                                                  | lip প্রিন্ট ক                                                                    | র সোনালী ব্য                                                                           | াংকে পেমে                                                  | ন্ট করুন। অন্য                                                                       | ধায় আপনার আবেদনটি                                                    | গগ্ৰহণযোগ্য হবে না।               |  |
| Application                                                                                               | ID: 100                                                                          |                                                                                        |                                                            |                                                                                      | Applic                                                                | ation Date: <b>2018-07-31</b>     |  |
| Applicatio                                                                                                | on Subject                                                                       |                                                                                        |                                                            |                                                                                      |                                                                       |                                   |  |
| দ্বি-নকল সন                                                                                               | দ                                                                                |                                                                                        |                                                            |                                                                                      |                                                                       |                                   |  |
| Applicant                                                                                                 | Informatio                                                                       | on                                                                                     |                                                            |                                                                                      |                                                                       |                                   |  |
| Name                                                                                                    |                                                                                  | NASHID RA                                                                              | KIB                                                        | ків                                                                                  |                                                                       | Applicant Photo                   |  |
| Father's N                                                                                                | ame                                                                              | MIA MOHAMMAD RAKIB SHANU                                                               |                                                            |                                                                                      |                                                                       |                                   |  |
|                                                                                                    | Name                                                                             | SHAMEH A                                                                               | KHTER                                                      | <b>R</b>                                                                             |                                                                       | - 10 11                           |  |
| Mother's M                                                                                                |                                                                                  | 0000                                                                                   | 16 Result                                                  |                                                                                      | GPA=4.45                                                              |                                   |  |
| Mother's M<br>DOB                                                                                         |                                                                                  | 2001-03-16                                                                             | Resu                                                       | цτ<br>                                                                               | 100                                                                   |                                   |  |
| Mother's M<br>DOB<br>Gender                                                                               |                                                                                  | 2001-03-16<br>Male                                                                     | Cent                                                       | er<br>icant Mobile                                                                   | 100                                                                   |                                   |  |
| Mother's 1<br>DOB<br>Gender<br>Group                                                                      |                                                                                  | 2001-03-16<br>Male<br>Science                                                          | Cent<br>App                                                | ir<br>er<br>licant Mobile                                                            | 100<br>01975136666                                                    |                                   |  |
| Mother's M<br>DOB<br>Gender<br>Group<br>Examination                                                       | ion's Infor                                                                      | 2001-03-16<br>Male<br>Science<br>mation<br>Roll N                                      | Cent<br>App                                                | icant Mobile                                                                         | 100<br>01975136666                                                    | Session                           |  |
| Mother's 1<br>DOB<br>Gender<br>Group<br>Examinati<br>Exam<br>SSC                                          | ion's Infor<br>Year<br>2017                                                      | 2001-03-16<br>Male<br>Science<br>mation<br>Roll N<br>10114                             | Cent<br>Appl                                               | er<br>licant Mobile<br>Registration<br>1410994137                                    | 100<br>01975136666<br>1 No                                            | Session<br>2015-16                |  |
| Mother's M<br>DOB<br>Gender<br>Group<br>Examinati<br>Exam<br>SSC                                          | ion's Inform<br>Year<br>2017                                                     | 2001-03-16<br>Male<br>Science<br>mation<br>Roll N<br>10114                             | Cent<br>App<br>Io                                          | icant Mobile Registration 1410994137                                                 | 100<br>01975136666                                                    | Session<br>2015-16                |  |
| Mother's 1<br>DOB<br>Gender<br>Group<br>Examinat<br>SSC<br>Institute I<br>Zilla DH                        | ion's Inform<br>Year<br>2017<br>nformation<br>AKA MAHAI                          | 2001-03-16<br>Male<br>Science<br>mation<br>Roll N<br>10114:<br>NAGARI                  | Resu<br>Cent<br>App<br>Io<br>I<br>Institute                | rer<br>icant Mobile<br>Registration<br>1410994137                                    | 100<br>01975136666<br>1 No<br>GAON LABORATORY H                       | Session<br>2015-16                |  |
| Mother's 1<br>DOB<br>Gender<br>Group<br>Examinati<br>Exam<br>SSC<br>Institute In<br>Zilla DH              | ion's Inform<br>Year<br>2017<br>nformation<br>AKA MAHAI                          | 2001-03-16<br>Male<br>Science<br>mation<br>Roll N<br>10114<br>NAGARI                   | Cent<br>Appl<br>Io<br>Institute                            | er<br>licant Mobile<br>Registration<br>1410994137<br>130921-KHIL(                    | 100<br>01975136666<br>1 No<br>GAON LABORATORY F                       | Session<br>2015-16                |  |
| Mother's 1<br>DOB<br>Gender<br>Group<br>Examinat<br>SSC<br>Institute I<br>Zilla DH<br>Payment I<br>Amount | ion's Inform<br>Year<br>2017<br>nformation<br>AKA MAHAI<br>Information<br>500 Tl | 2001-03-16<br>Male<br>Science<br>mation<br>Roll N<br>10114<br>1<br>NAGARI<br>n<br>k So | Resu<br>Cent<br>App<br>Io<br>I<br>Institute<br>nali Seba 1 | it<br>er<br>ficant Mobile<br><b>Registration</b><br>1410994137<br><b>130921-KHIL</b> | 100<br>01975136666<br>1 No<br>5AON LABORATORY H<br>181309212073087980 | Session<br>2015-16<br>IIGH SCHOOL |  |

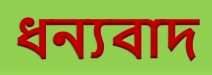